## How to check NTU Webmail(@ntu.edu.tw) through Outlook

Applicable to:

- 1. NTUH staff
- 2. The student who enrolled after 2020/05
- 3. Alumni who enrolled before 2020/05 (After you have received the notification from NTUCC)
- 4. Alumni with a name-based account (e.g. johnsmith@ntu.edu.tw)

Step 1. Please search for "Outlook" in the toolbar below.

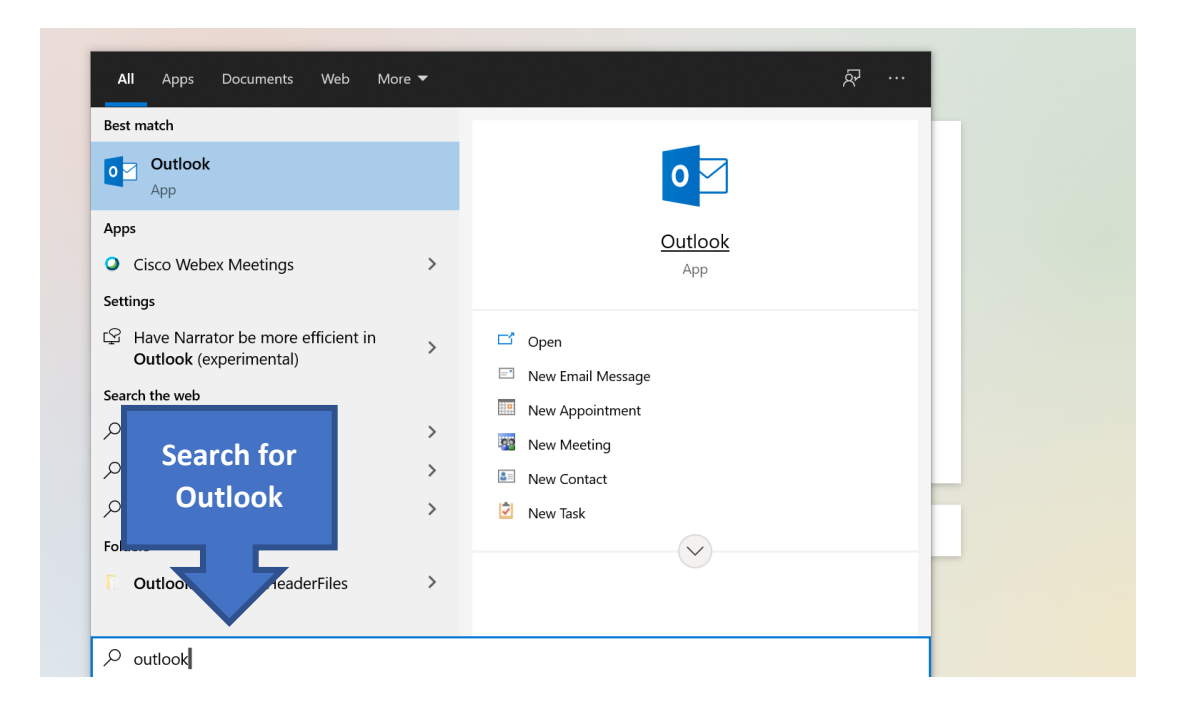

Step 2. Create a new profile with your own profile name.

| <b>- Mi</b> c | rosoft             |        | - × |
|---------------|--------------------|--------|-----|
|               | New Profile        | ×      |     |
|               | Oreate New Profile | ОК     |     |
|               | Profile Name:      | Cancel |     |
| Loading I     | Profile            |        |     |

- Step 3. After opening [Outlook 2019], please fill in the following information:
  - A. [Email address]: Your account@ntu.edu.tw

For example: d90123456@ntu.edu.tw

B. Click on the advanced option and check [Let me set up my account manually].

|                                             | × |
|---------------------------------------------|---|
|                                             |   |
|                                             |   |
| Walcome to Outlook                          |   |
|                                             |   |
| Enter an email address to add your account. |   |
|                                             |   |
| A d90123456@ntu.edu.tw                      |   |
| Advanced options                            |   |
| B ✓ Let me set up my account manually       |   |
|                                             |   |
| Connect                                     |   |
|                                             |   |
|                                             |   |
|                                             |   |
|                                             |   |
|                                             |   |

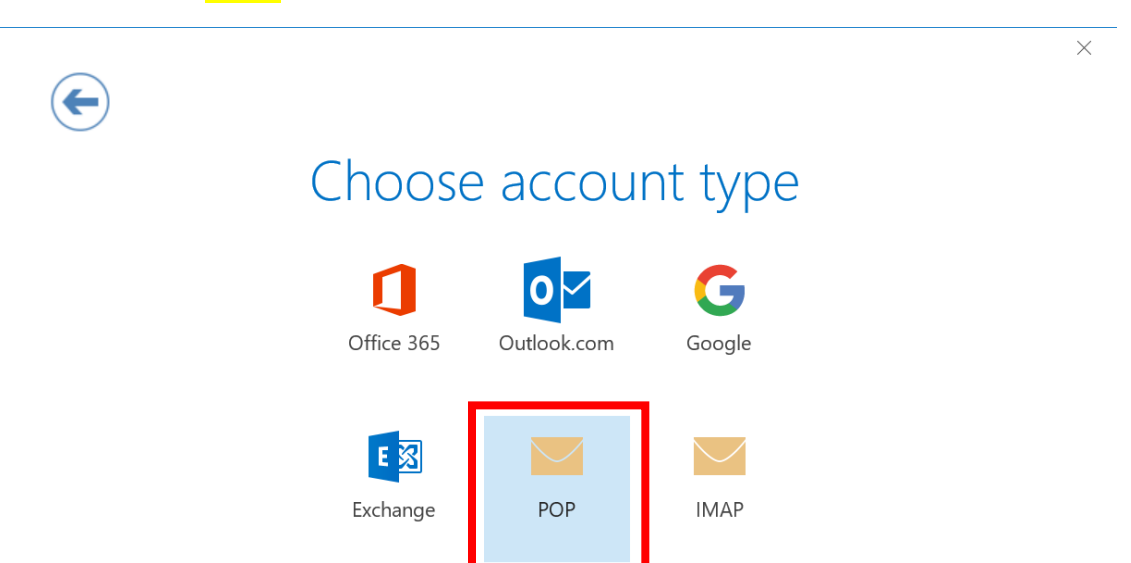

Step 4. Please select **[POP]** for the account type.

Step 5. Please fill in the following information:

## A. [Incoming Mail Server]:

If your username is **student ID number**, please choose [msa.ntu.edu.tw]

If your username is **initials**, please choose [ccms.ntu.edu.tw]

\*Including NTUH staff and alumni

Port: **995** 

Check [This server requires an encrypted connection (SSL/TLS)]

B. [Outcoming Mail Server (SMTP) ]:

Usually smtps.ntu.edu.tw

Port: **465** 

Encryption method: SSL/TLS

C. Then click [Next].

## 2021/08/31

| ¢ | POP Account Settings for d90123456@ntu.edu.tw                                                                                                    | × |
|---|----------------------------------------------------------------------------------------------------|---|
|   | A Server msa.ntu.edu.tw Port 995<br>This server requires an encrypted connection (SSL/TLS)<br>Require logon using Secure Password Authentication (SPA) |   |
|   | Outgoing mail<br>Server mtmtps.ntu.edu.tw Port 465<br>B Encryption method SSL/TLS<br>Require logon using Secure Password Authentication (SPA)          |   |
|   | Message delivery Use an existing data file C Next                                                                                                    |   |
|   |                                                                                                    |   |

Step 6. Please enter the email password, and then click [Connect].

|                                             | × |
|---------------------------------------------|---|
| Enter the password for d90123456@ntu.edu.tw |   |
| Connect                                     |   |
|                                             |   |

Step 7. Please fill in the following information:

A. [User name]: Please enter your username (without @ntu.edu.tw)

For example: d90123456

B. Enter your password

It is recommended to check [Save this password in your password list].

C. After confirming that it is correct, click [OK].

| Save this password in your password list |
|------------------------------------------|
|------------------------------------------|

## Step 8. Please uncheck [Set up Outlook Mobile on my phone too]

Finally, click **OK** to complete all settings.

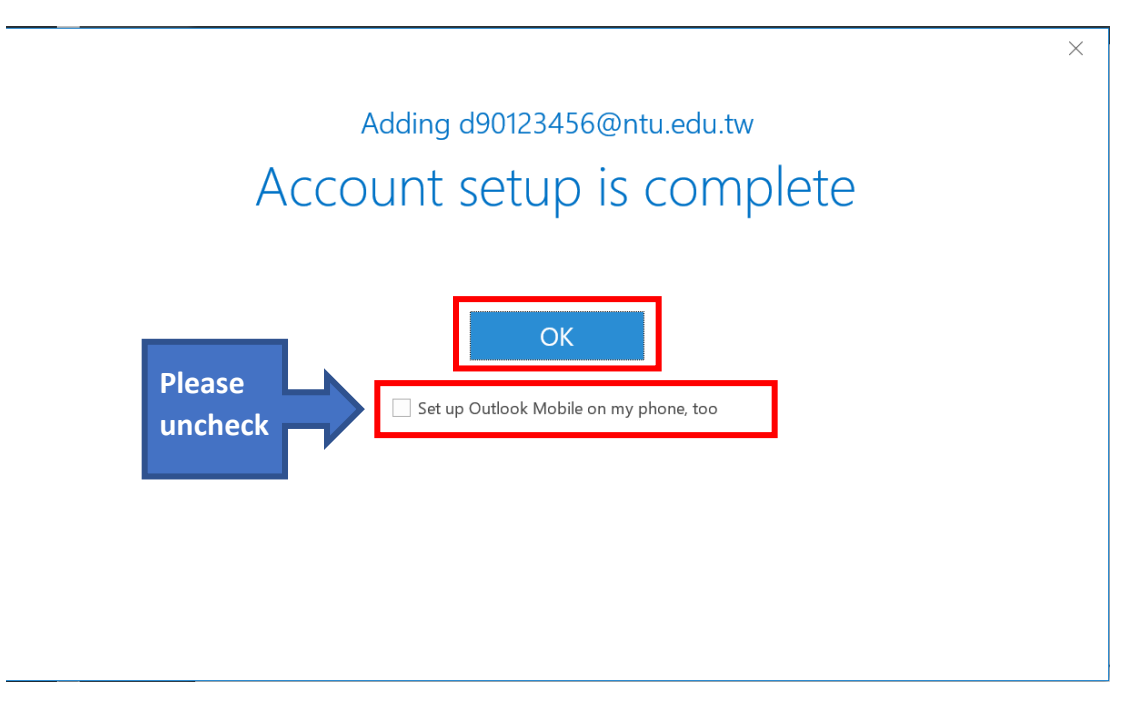

Please notice that this setting (POP3) **only** retrieves the messages from inbox which means the sent mails or trash wouldn't show in your Outlook.